### 1 Introduction

- 1.1 Configuration methods
- 1.2 Notes on UNAVCO base configuration
- 1.3 Adding functionality

## 2 Site Installation

- 2.1 Cables minimum
- 2.2 Cables for metpack
- 2.3 Cables for tiltmeter or other serial device
- 2.4 External USB drive

# 3 Using Browser Web GUI to Configure

- 3.1 Setup Ethernet
- 3.2 Set SV Tracking
- 3.3 Setup Stream
- 3.4 Setup new internal/external session
- 3.5 Setup receiver metadata
- 3.6 Setup new met or tilt logging
- 3.7 Setup Users and Login Credentials
- 3.8 Resetting Receiver

### 4 Using RxControl to Configure

- 4.1 UNAV Base configuration
  - 4.11 UNAV\_X5\_5-0-1\_base\_001.txt
- 4.2 Adding Functionality to base configuration
  - 4.21 UNAV\_X5\_5-0-1\_ext\_ses\_001.txt
  - 4.22 PBO\_X5\_5-0-1\_Tiltmater-port3\_001.txt
- 4.3 Configuration Blocks
  - 4.31 UNAV\_X5\_5-0-1\_set-IP\_001.txt
  - 4.32 UNAV\_X5\_5-0-1\_tracking\_001.txt
  - 4.33 UNAV\_X5\_5-0-1\_42042stream\_001.txt
  - 4.34 UNAV\_X5\_5-0-1\_sessions\_001.txt
  - 4.35 UNAV\_X5\_5-0-1\_meta\_001.txt
  - 4.36 PBO\_X5\_5-0-1\_user-admin\_001.txt
- 4.4 Resetting Receiver

# 6 Data Storage Estimation

Unav\_PolaRx5\_Setup v1.0 5/18/16 WG

# 1 Introduction

#### 1.1 Configuration methods

This document was created based on receiver firmware version 5.0.1 and RxTools version 16.2.0. RxTools will run on Windows 7 and later or Fedora15 and later. RxTools is a group of programs and we will be using RxControl to configure the receiver. A copy of the latest version of RxTools can be found at <a href="http://www.septentrio.com/support">http://www.septentrio.com/support</a>. Users can request credentials by e-mailing <a href="https://www.septentrio.com/support">support@septentrio.com/support</a>.

There are two\* main methods that can be used to configure the PolaRx5. One is through the web GUI interface and the other is using RxControl. While it is possible to setup almost all configuration parameters through the web GUI it can become difficult to create more complex setups. For applying many changes at once the use of RxControl and configuration scripts is preferable. You can connect to the web interface using the Ethernet port or WiFi. To turn on WiFi there is an icon/button on the front right of the receiver. Once activated it will show up on you computer as a WiFi network. For power savings and security make sure the WiFi is off before leaving site.

The simplest way to make an initial connection to the receiver is using RxControl and a serial connection to COM1 on the receiver. If your PC does not have a serial port use a serial to USB adaptor and it will get assigned a COM port or dev that can be selected when creating the connection in RxControl. See section 4 for more information on RxControl usage.

The UNAV base configuration found below in section 4.11 UNAV\_X5\_5-0-1\_base\_001.txt should be applied first. To customize user passwords and access for PBO apply the additional file in section 4.35 PBO\_X5\_5-0-1\_user-admin\_001.txt.

To inform the user how to set up various parts of the configuration examples are provided using the web GUI and the equivalent using scripts and RxControl. With the understanding of these steps the user should be able to successfully make modifications to the receiver using either method.

To apply initial configuration it is best, if possible, to start by resetting the receiver to default. If the receiver is being moved to a new site it may also be prudent to format the internal drive to remove all stored data. Care should be taken that before formatting that all data is saved/archived as needed. Data is not recoverable after format. Once the receiver is cleaned apply the base script and user-admin script if necessary.

The base configuration script is organized in sections similar to the way the file is read and output from the receiver. If you want to edit the configuration to apply only sections you can simply comment out the unwanted sections or use the task specific example scripts provided. An example would be the IP setting. Generally if you are working on a unit that is deployed you would want to comment this out. If you are setting up many receivers in the

office you may want to set the IP of all receivers the same.

\*The receiver can also be configured using a basic terminal program. The command/response is similar to using the 'Expert Console'. There are many things that can be accomplished programmatically but those topics are beyond the scope of this document. For more information on the operational details and command reference please see the "PolaRx5 GNSS Firmware v5.0.1 Reference Guide" that is available on the Septentrio web site.

### 1.2 Notes on UNAVCO base configuration

COM1 port is left set to default for a maintenance port. If you arrive at an installed unit and need to connect quickly to recover data or check receiver status use serial cable CBLe\_COM\_1.8 p/n 200416 and RxControl.

UNAV\_X5\_5-0-1\_base\_001.txt is set up to record met data from a WXT5n0 met pack, when installed, that has the standard UNAV configuration. All that needs to be done is plug the metpack into COM2. If using Septentrio cable 'CBLe\_COM\_1.8 C000003601 you will need to use a null adapter and gender changer. When available you can use CBLe\_COM\_1.8\_M p/n 215143 without the need for adaptors. Go to the 'External Sensor' section under the 'Station' tab and check for met string to appear. The sample rate is set to 5min and the data will be recorded in the 'A' and 'M' sessions.

The base configuration saves a copy in the 'User1" file so by coping User1 to Current and saving to boot the receiver can be set back to UNAV default. If changes are made to "Current" you should answer 'Save to Boot' in the box that appears in the lower right corner. This will save a copy of current to Boot so on the next reboot changes will not be lost. If you would like to save the modified configuration you should save it to 'User2".

If editing any script be aware that the order that lines are applied does matter.

#### **1.3 Adding functionality**

To add an external disk you can run the script 'UNAV\_X5\_5-0-1\_ext\_ses\_001.txt' using RxControl. The script can be edited to reflect a different session name, sampling rate or file size.

To add a tiltmeter you can run the script 'PBO\_X5\_5-0-1\_Tiltmater-port3\_001.txt'. Use the dual (COM3.4) serial cable (CBLe\_COM\_DUO7 p/n C000006601) and plug the tiltmeter in to the port 3 connector. Gender and null modem adaptors are required with this cable. We are creating a cable that will be available in the future that will not need adaptors.

# 2 Site Installation

### 2.1 Cables minimum

To install a PolaRx5 GNSS receiver you will need, at a minimum, the following cables.

-DC power open ended CBL\_PWR\_OE

-Ethernet CBLe\_ETH\_MS

-Cable or adaptor to connect to female TNC for antenna.

The receiver requires 9-30V for operation.

### 2.2 Cables for metpack

If installing a met pack you will need the following cable. -Serial met/tilt CBLe\_COM\_1.8\_M p/n 215143 or

-Serial

CBLe\_COM\_1.8 p/n 200416

p/n C000001101

p/n 200418

If you use the optional cable you will need to provide a gender changer and a null modem adapter. The cable can be easily identified by the part number or the gender of the 9-pin connector. Cable p/n 215143 has a male connector and p/n 200416 has a female connector.

The receiver will not power external devices so power must be provided separately.

### 2.3 Cables for tiltmeter or other serial device

If installing a tiltmeter or other serial device you will need the following cable. -COM3,COM4 cable CBLe\_COM\_DUO7 p/n C000006601 This dual serial cable requires a null modem adapter and gender changer on each 9-pin connector. COM3 is the 9-pin connector in the middle and COM4 is the 9-pin connector at the end. A new cable that does not require adapters will be available soon. The receiver will not power external devices so power must be provided separately.

### 2.4 External USB drive

We are currently evaluating the use of external USB drives. An external drive up to 32GB The PolaRx5 receiver supports the use of an external USB drive of up to 23GB for additional storage. We are currently evaluating the use of external USB drives and will make recommendations for use once completed.

To connect use the following cable in the port identified with the USB icon.

-USB ext. drive CBLe\_USB\_HOST p/n 214935

See section 3.4 or 4.21 in the Unav\_PolaRx5\_Setup guide for instruction on how to configure logging to an external drive.

# 3 Using Browser Web GUI to Configure

Before changes can be made to the configuration you must log in. Click on the 'Log in' button in the top center and you will be prompted for credentials. If you would like to log out of the receiver click on the 'Log out' button in the top right corner and you will be prompted again but this time leave the fields blank and click 'OK'. Most current browsers work well however problems have been reported when using Safari. If you use Safari to log in you will need to check the 'Save this password in my keychain' dialog box.

### 3.1 Setup Ethernet

GoTo 'Communication > Ethernet'

-Verify under 'Ethernet interface mode' that the Power is set to 'on'. -Set up the 'TCP/IP' information with the correct local network settings.

Check 'OK' and save to Boot.

\*\*\*Changes to network setting do not take effect until a reboot is performed.

UNAV default shown below.

| -Ethernet int | erface mode   |  |  |  |  |
|---------------|---------------|--|--|--|--|
| Power o       | Power Off on  |  |  |  |  |
|               |               |  |  |  |  |
| -TCP/IP Setti | ings          |  |  |  |  |
| Mode          | OHCP OStatic  |  |  |  |  |
| IP address    | 192.168.1.2   |  |  |  |  |
| Netmask       | 255.255.255.0 |  |  |  |  |
| Gateway       | 192.168.1.1   |  |  |  |  |
| Domain        |               |  |  |  |  |
| DNS1          | 0.0.0.0       |  |  |  |  |
| DNS2          | 0.0.0.0       |  |  |  |  |
|               | L             |  |  |  |  |

# 3.2 Set SV Tracking

GoTo 'GNSS > Spectrum'

-Set 'AGC Mode' and 'Notch Filters' as necessary. Care should be taken when adjusting these parameters. Adjust these options if RF noise sources appear to be affecting data quality.

More information can be found in the 'Polarx5\_user\_manual' and the 'PolaRx5 GNSS Firmware v5.0.1 Reference Guide'.

The UNAV default is to leave filters disabled as indicated below with noise issues assessed on an individual basis.

| AGC M | ode    |          |         |
|-------|--------|----------|---------|
|       | L1     | L2L5     | E6      |
| Mode  | auto   | 🗘 auto 🔇 | auto ᅌ  |
| Gain  | 350 dB | 350 dB   | 35 🕄 dB |
|       |        |          |         |

Baseband Sampling Configuration-

Baseband sampling mode • BeforeIM • AfterIM

| Notch1            | Notch                                   | 12                                                                                                    | Notch                                                                                     | 3                                                                                                    |
|-------------------|-----------------------------------------|----------------------------------------------------------------------------------------------------|-------------------------------------------------------------------------------------------|----------------------------------------------------------------------------------------------------|
| off               | ≎ off                                   | \$                                                                                                    | off                                                                                       | ¢                                                                                                    |
| 1100.000 <b>M</b> | <b>-Iz</b> 1100.000                     | MHz                                                                                                    | 1100.000                                                                                  | MHz                                                                                                    |
| зо© kН            | Z 30 🗘                                  | kHz                                                                                                    | 30 🗘                                                                                      | kHz                                                                                                    |
|                   | Notch1<br>off<br>1100.000 MH<br>30 © kH | Notch1         Notch           off         off           1100.000         MHz         1100.000           30 © kHz         30 © | Notch1       Notch2         off       ○         1100.000       MHz         30 ○       kHz | Notch1         Notch2         Notch           off         ○         off         ○           1100.000         MHz         1100.000         MHz         1100.000           30 ○         kHz         30 ○         kHz         30 ○ |

GoTo 'GNSS > Satellites and Signals'

-Select SV signals you wish to track.

UNAV setting track all signals except GLOL1P and GLOL2P as indicated.

| Status Settings  |  |
|------------------|--|
| Signal Tracking- |  |
| <b>⊞</b> GPS     |  |
|                  |  |
| GLOL1CA          |  |
| GLOL1P           |  |
| GLOL2P           |  |
| GLOL2CA          |  |
| GLOL3            |  |
| <b>GALILEO</b>   |  |
| <b>⊞</b> SBAS    |  |
|                  |  |
| <b>⊕</b> QZSS    |  |
|                  |  |
|                  |  |

### 3.3 Setup Stream

GoTo 'Communication > IP Ports' -Set IPS connection Port, Mode and UDPAddress. For UNAV set IPS1 with Port=42042, Mode=TCP and UDPAddress=255.255.255.255.

| TCP/IF | Server Set | tings —— |   |                 |
|--------|------------|----------|---|-----------------|
|        | Port       | Mode     |   | UDPAddress      |
| IPS1   | 42042 🕄    | TCP      | ¢ | 255.255.255.255 |
| IPS2   | 0 🕄        | ТСР      | ¢ | 255.255.255.255 |
| IPS3   | 0 🕄        | ТСР      | ¢ | 255.255.255.255 |
| IPS4   | 0 🕄        | ТСР      | ¢ | 255.255.255.255 |
| IPS5   | 0 🕄        | TCP      | ¢ | 255.255.255.255 |

GoTo'NMEA/SBF Out' Tab

-Click the 'Add Stream' button.

-Select type of stream. UNAV is using an SBF stream.

-Click 'Next'.

| Back  | Next      | Cancel                      |
|-------|-----------|-----------------------------|
| Which | type of d | lata do you want to output? |
| SBF   | \$        |                             |

-Select the IPS port chosen under 'Communication > IP Ports' UNAV selected IPS1.

-Click 'Next'.

| Back Next       | Cancel                                |
|-----------------|---------------------------------------|
| Which output co | ommunication port do you want to use? |
| Ports IPS1      |                                       |
|                 |                                       |

-Select the messages you want to be included in the stream. UNAV enables the following-

Measurements - MeasEpoch GPS -GPSNav GPSIon GPSUtc GLO -GLONav GAL -GALNav GALUtc GALGstGps GEO -GEONav CMP -CMPNav QZS -QZSNav PVTGeod -**PVTGeodetic** ReceiverSetup ASCIIIn <-- Only if met/tilt data is to be included. -Click 'Next'.

-Select the data stream interval. UNAV sets the stream to 1sec. -Click 'Next'.

Check 'OK' and save to Boot.

| Back Next (         | Cancel                             |
|---------------------|------------------------------------|
| At which interval d | o you want to sent those messages? |
| Interval 1 sec      |                                    |

### 3.4 Setup new internal/external session

GoTo 'Logging > Log Sessions"

-Select 'Create' to the right of the next available Log ID.

UNAV LOGS are LOG1=A, LOG2=B, LOG3=C, LOG4=M, LOG8=STATUS

| Log | Session | S             |      |               |          |     |   |   |  |
|-----|---------|---------------|------|---------------|----------|-----|---|---|--|
|     | ID      | Name          | Data | Auto-Delete   | Disk     | FTP |   |   |  |
| ۲   | LOG1    | Α             | SBF  | After 1 year  | Internal |     | 2 | × |  |
| 0   | LOG2    | В             | SBF  | After 30 days | Internal |     | 2 | х |  |
| ۲   | LOG3    | С             | SBF  | After 7 days  | Internal |     | 2 | × |  |
| ۲   | LOG4    | М             | SBF  | After 3 days  | Internal |     | 2 | × |  |
|     | LOG5    | Unused Create |      |               |          |     |   |   |  |
|     | LOG6    | Unused Create |      |               |          |     |   |   |  |
|     | LOG7    | Unused Create |      |               |          |     |   |   |  |
| 0   | LOG8    | STATUS        | SBF  | After 30 days | Internal |     | 2 | × |  |
|     |         |               |      |               |          |     |   |   |  |

-Enter 'Session Name' -User should verify that the chosen name is valid. Standard UNAV options are A, B, C, M and STATUS.

-Enter 'Disk" -Internal or External

-Enter 'Auto Delete' time -The disk size and storage of other session should be considered when choosing how much data to store. See Data Storage Estimation for more information.

UNAV files are Internal and A='After 1 year', B='After 30 days', C='After 7 days', M='After 3 days' and STATUS='After 30 days'.

| -Edit Session | LOG1           |               |
|---------------|----------------|---------------|
| Session       | SBF Logging    | RINEX Logging |
| Session Na    | me A           |               |
| Disk          | Internal ᅌ     |               |
| Auto-Delet    | e After 1 year | $\bigcirc$    |
| (             |                | )             |
|               | Apply Cano     | cel           |

GoTo 'SBF Logging' tab and select 'New SBF stream'. -Set the sampling rate in the pulldown menu. UNAV files are A=15sec, B=1Hz, C=5Hz, M=15sec.

Select the following messages-

Measurements - MeasEpoch

| GPS -    | GPSNav                                                        |
|----------|---------------------------------------------------------------|
|          | GPSIon                                                        |
|          | GPSUtc                                                        |
| GLO -    | GLONav                                                        |
| GAL -    | GALNav                                                        |
|          | GALUtc                                                        |
|          | GALGstGps                                                     |
| GEO -    | GEONav                                                        |
| CMP -    | CMPNav                                                        |
| QZS -    | QZSNav                                                        |
| PVTGeod  | I - PVTGeodetic                                               |
| Receiver | Setup                                                         |
| ASCIIIn  | < Only if met/tilt data is to be recorded (sessions A and M). |
|          |                                                               |

-Set the 'Naming Type' to IGS15min, 1H, 6H, 24H. UNAV files are A=IGS24H, B=IGS1H, C=IGS1H, M=IGS1H.

Apply and save to Boot.

| Messages                                                                                                    | Interva |     |
|----------------------------------------------------------------------------------------------------|---------|-----|
| MeasEpoch+GPSNav+GPSIon+GPSUtc+GLONav+GALNav+GALUtc+<br>GALGstGps+GEONav+CMPNav+QZSNav+PVTGeodetic+ReceiverSetup+<br>ASCIIIn | 15 sec  | X 🛛 |
| C New SBF stream                                                                                                    |         |     |
| -SBF File Name and Duration                                                                                                  |         |     |
| Naming Type IGS24H ᅌ                                                                                                    |         |     |
| File Name log                                                                                                    |         |     |
| BBF FTP Push Settings−                                                                                                    |         |     |
|                                                                                                    |         |     |

GoTo 'Logging > Disk Full Management'

-Set LOG files priority for overwrite. File size management can also be accomplished through 'Auto-Delete' function.

The UNAV configuration leaves the priority set as indicated below and sets Auto-Delete when creating/editing LOG files.

Apply and save to Boot.

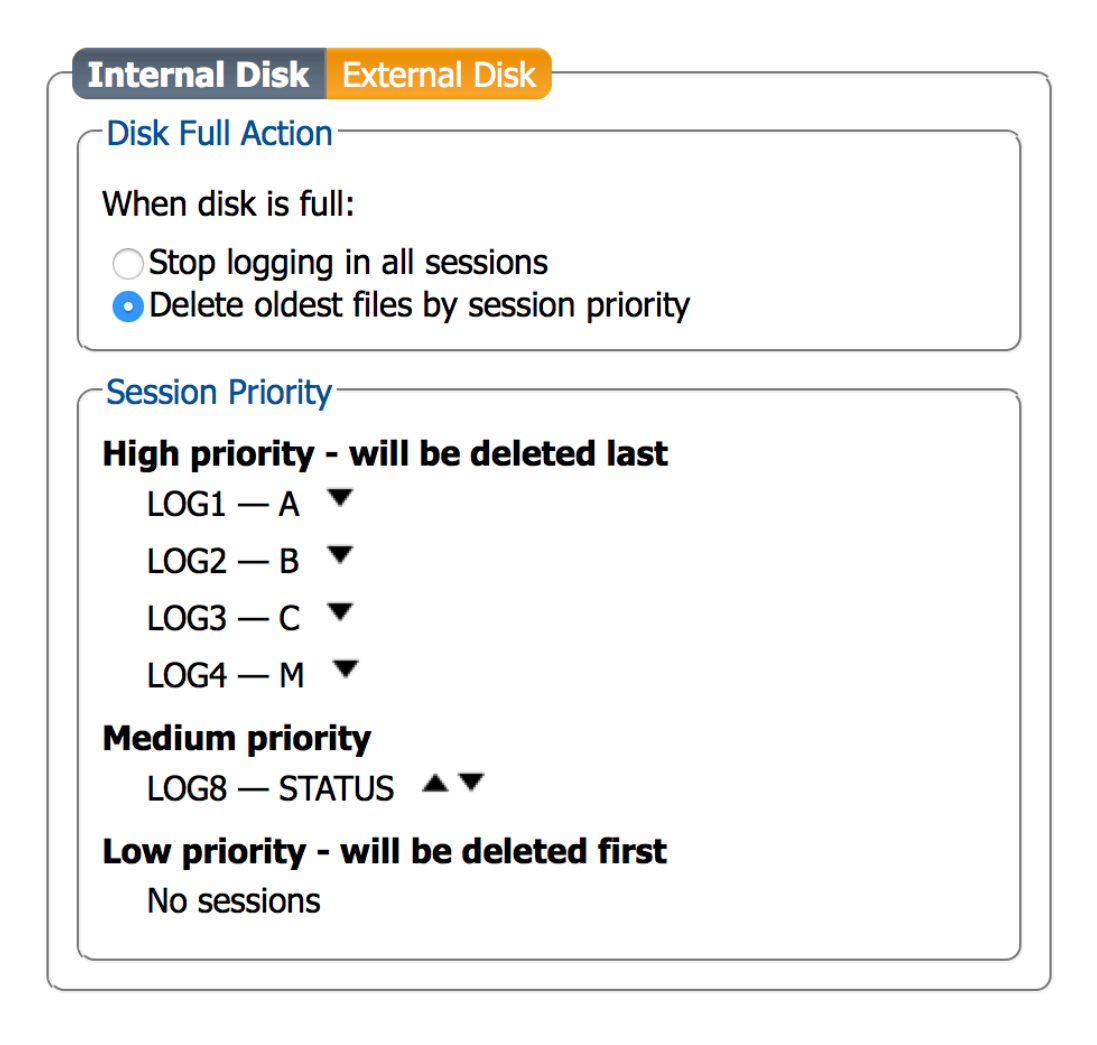

### 3.5 Setup receiver metadata

GoTo 'Station > Name and Marker'

-Update all fields from pnnn or (SEPT) to the station 4-character ID. If receiver is defaulted set other fields as indicated below.

### All characters in the pnnn fields must be lower case.

Check 'OK' and save to Boot.

| -Marker and Station Parameters |      |  |
|--------------------------------|------|--|
| Marker name                    | pnnn |  |
| Marker number                  | pnnn |  |
| Marker type                    | pnnn |  |
| Station code                   | pnnn |  |
| Monument index                 | 0 🕄  |  |
| Receiver index                 | 0 🕄  |  |
| Country code                   | USA  |  |

| _ | Observer Parameters    |  |  |  |
|---|------------------------|--|--|--|
|   | Observer Name UNAVCO   |  |  |  |
|   | Observer Agency UNAVCO |  |  |  |
|   |                        |  |  |  |

| -Observer Comment |
|-------------------|
|-------------------|

Observer Comment Unknown

GoTo 'Station > Antenna'

-Set Delta U for antenna height and Delta E and/or N for other offsets. UNAV SCIGN mount height, Delta U = 0.0083 M.

-Set 'Antenna Type' in pull-down menu to appropriate antenna/dome combination. For PBO sites the antenna will be TRM59800.00 or TRM59800.80 with domes tall='SCIT' or short='SCIS'.

-Update antenna serial number upon site installation.

Check 'OK' and save to Boot.

| Antenna Onser |       |        |        |   |    |
|---------------|-------|--------|--------|---|----|
|               |       |        | Main   |   |    |
| Delta E       |       |        | 0.0000 | m |    |
| Delta N       |       |        | 0.0000 | m |    |
| Delta U       |       |        | 0.0083 | m |    |
| Antenna Type  | TRM59 | 800.00 | 0 SCIT |   | \$ |
| Serial Number | Un    | knowr  | ı      |   |    |
| Setup ID      |       |        | 00     |   |    |
| Setup ID      |       |        | 00     |   |    |

GoTo 'Station > Position'

-Set 'Position Mode' to 'Static'.

Check 'OK' and save to Boot.

| status Sett                                                             | ings                                                                                                 |
|-------------------------------------------------------------------------|----------------------------------------------------------------------------------------------------|
| Position Mod                                                            | le                                                                                                   |
| Mode                                                                    | 💿 Static 🔵 Rover                                                                                     |
| <b>⊞</b> RTK                                                            | $\checkmark$                                                                                         |
| StandAlone                                                              | $\checkmark$                                                                                         |
| SBAS                                                                    | $\checkmark$                                                                                         |
| DCDC                                                                    |                                                                                                    |
| DGPS                                                                    |                                                                                                    |
| Static Positi                                                           | on oauto Geodetic1 Cartesian1                                                                        |
| Static Position                                                         | on o auto Geodetic1 Cartesian1                                                                       |
| Static Position                                                         | on • auto • Geodetic1 • Cartesian1                                                                   |
| Static Position<br>Static Position                                      | on • auto • Geodetic1 • Cartesian1<br>on Geodetic<br>Geodetic1<br>0.000000000 deg                    |
| Static Position<br>Static Position<br>Latitude<br>Longitude             | on • auto • Geodetic1 • Cartesian1<br>on Geodetic<br>Geodetic1<br>0.000000000 deg<br>0.000000000 deg |
| Static Position<br>Static Position<br>Latitude<br>Longitude<br>Altitude | on • auto • Geodetic1 • Cartesian1                                                                   |

GoTo 'GNSS > Timing'

-Set 'Clock Sync Threshold / Clock Steering' to 'ClockSteering'. -Under '10-MHz REF OUT Configuration' verify both 'Enable REF OUT signal' and 'Enable disciplining to GNSS frequency' are set to 'off'.

Check 'OK' and save to Boot.

| Clock Sync Threshold / Clock Steering |      |    |  |
|---------------------------------------|------|----|--|
|                                       |      |    |  |
| —                                     |      |    |  |
| Enable REF OUT signal off on          |      |    |  |
|                                       | •••• |    |  |
| Enable disciplining to GNSS frequency | off  | on |  |

### 3.6 Setup new met or tilt logging

GoTo 'Station > External Sensor'

-Under 'Enable ASCII Input' check COM2\*

-Under 'Set Periodic Echo' set the Message and repeat Interval. For the WXT5n0 metpacks set the Message to 'A:0R0%%CR%%LF' and for the Lily tiltmeter set it to 'A:\*0100XY%%CR%%LF'.

The normal sample rate for UNAV met data is 5min.

Check 'OK' and save to boot.

|            | <b>COM1</b> | COM2          | COM3      | <b>COM4</b> |
|------------|-------------|---------------|-----------|-------------|
| Set Period | ic Echo     |               |           |             |
|            | COM1        | COM2          | СОМЗ      | COM4        |
| Message    | A:Unknown   | A:0R0%%CR%%LF | A:Unknown | A:Unknown   |
| Intonval   | off         | min5          | off       | off         |

GoTo ' Corrections > Corrections Input'

-Under COM2 (or other port) select 'ASCIIIN'.

Check 'OK' and save to Boot.

| -Input Streams |         |            |
|----------------|---------|------------|
|                | Inpu    | t          |
| COM1           | auto    | $\Diamond$ |
| COM2           | ASCIIIN | $\Diamond$ |
| COM3           | auto    | $\Diamond$ |
| COM4           | auto    | \$         |
| USB1           | auto    | \$         |
| USB2           | auto    | \$         |
| IP10           | auto    | \$         |

GoTo 'Logging > Log Sessions'

-For normal UNAV setup save met or tilt data to the 'A' and 'M' sessions. Enter the editor for the session you wish to save the data to. Go to the 'SBF Logging' tab then open the 'Messages' editor. In the editor scroll down and check 'ASCIIIn'.

Check 'Apply', 'Apply', 'Apply' then save to Boot.

| BBSamples    |   |
|--------------|---|
| ASCIIIn      |   |
| RxComponents |   |
| PosProjected |   |
| RxMessage    |   |
| DynDNSStatus |   |
| Apply Cancel |   |
|              | , |

# 3.7 Setup Users and Login Credentials

GoTo 'Admin > User Administration' -Set user login and privileges. For PBO set as follows.

| Us | ers-         |           |          |                   |
|----|--------------|-----------|----------|-------------------|
|    |              | User Name | Password | User Access Level |
| Us | ser1         | pbo       |          | User ᅌ            |
| Us | ser2         | unavco    | •••••    | User ᅌ            |
| Us | ser3         |           |          | User ᅌ            |
| Us | ser4         |           |          | User ᅌ            |
| Us | ser5         |           |          | User ᅌ            |
| Us | ser6         |           |          | User ᅌ            |
| Us | ser7         |           |          | User ᅌ            |
| Us | ser8         |           |          | User ᅌ            |
| Us | ser7<br>ser8 |           |          | User 🗘            |

| -Default Acce | ess Level | Per Interfa                | ice — |
|---------------|-----------|----------------------------|-------|
| Web           | none      | • Viewer                   | User  |
| FTP           | none      | <ul> <li>Viewer</li> </ul> | User  |
| IP Ports      | none      | <ul> <li>Viewer</li> </ul> | User  |
| COM Ports     | none      | <ul> <li>Viewer</li> </ul> | User  |
| USB Ports     | none      | <ul> <li>Viewer</li> </ul> | User  |
|               |           |                            |       |

# 3.8 Resetting Receiver

The Ethernet configuration is not reset during any of the following operations.

To reset the receiver to default there are two options.

## Option 1

GoTo 'Admin > Reset'.

-Check all boxes and the 'OK'.

-When the 'Reset Confirmation' message appears click 'Reset' and wait for the receiver to reboot.

| -Reset Receiver- |               |
|------------------|---------------|
| Level            | 🔾 Soft 💿 Hard |
| Config           |               |
| PVTData          |               |
| SatData          |               |
| BaseStations     |               |
| WiFiAccessPoints |               |
|                  |               |

Default Ok

Press "OK" to apply the changes.

### **Option 2**

GoTo 'Admin > Configurations'

-Select 'RxDefault' in the 'Source' pull-down menu, leave 'Target set to 'Boot' and click 'OK'. In lower left corner click 'Save' and then reboot receiver. It will restart with default settings.

| Copy Co | nfiguration File |
|---------|------------------|
| Source  | RxDefault ᅌ      |
| Target  | Boot ᅌ           |
|         |                  |
| Default | Ok               |
|         |                  |

|  | Press | s "OK" to | apply the | changes |
|--|-------|-----------|-----------|---------|
|--|-------|-----------|-----------|---------|

| ingurations                    |                                                                                                    |                                                                                                    |
|--------------------------------|----------------------------------------------------------------------------------------------------|----------------------------------------------------------------------------------------------------|
| Different from factory default | 0                                                                                                    | 0                                                                                                    |
| Different from factory default | 0                                                                                                    | 0                                                                                                    |
| Different from factory default | 0                                                                                                    | 0                                                                                                    |
| Equal to factory default       |                                                                                                    | 0                                                                                                    |
|                                | Different from factory default<br>Different from factory default<br>Different from factory default<br>Equal to factory default | Different from factory default       Image: Comparison of the sector of the sector of th |

To format the internal or external disk GoTo 'Logging > Disk Contents'

-Click 'Format' then at the prompt click 'format' again.

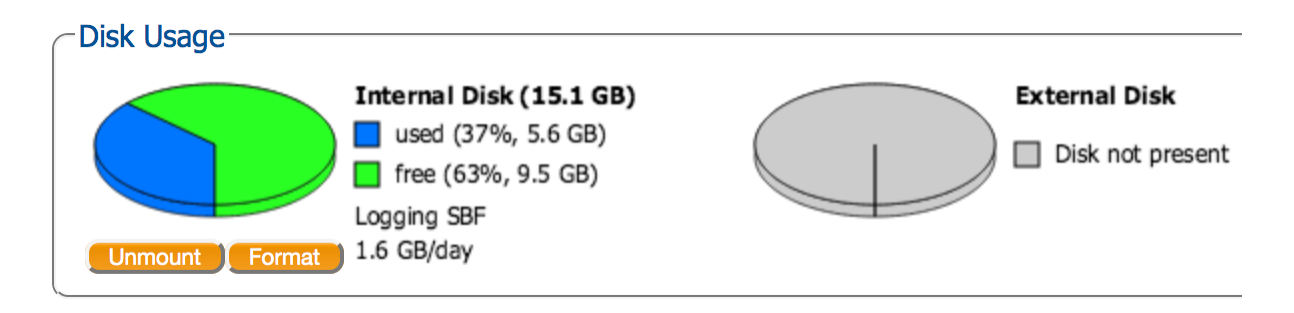

# 4 Using RxControl to Configure

Run the program RxControl for configuration of the unit. You can connect to the PolaRx5 via serial or Ethernet. For serial connection use CBLe\_COM\_1.8 p/n 200416 and for Ethernet connection use CBLe\_ETH\_MS p/n 200418. Select the connection under 'File' > 'Change Connection' or 'Manage Connections'. Once connected go to 'Tools' > 'Expert Console' to open console and go to 'File' > 'Upload script...' (Ctrl+U) to load scripts. Be sure to check 'NO' in the dialog box that comes up asking 'Reset SSRC7's settings to default before applying the script?'

The scripts to be loaded can be downloaded from UNAVCO or the text can be copied from each section below and pasted into a text document.

Use the 'Expert Console' to watch for errors or messages while loading the scripts. If the receiver is not defaulted and it has a password there are two approaches. 1) In the 'Expert Console' login by entering login,un,pw in the text field at bottom. 2) Uncomment (remove the '#') from the line #login, username, password at the top of script and add the required credentials.

## 4.1 UNAV Base configuration

### 4.11 UNAV\_X5\_5-0-1\_base\_001.txt

- # Review and comment out sections such as # Metadata or # Set receiver IP.
- # If the receiver has already been configured it is recommended you reset the receiver to default and format the internal drive.
- # Save data before reformatting.

```
# Setup streams
setSBFOutput, Stream1, LOG1
setSBFOutput, Stream2, LOG2
setSBFOutput, Stream3, LOG3
setSBFOutput, Stream4, LOG4
setSBFOutput, Stream8, LOG8
setSBFOutput, Stream16, IPS1
setSBFOutput, Stream1, ,
MeasEpoch+GPSNav+GPSIon+GPSUtc+GLONav+GALNav+GALUtc+GALGstGps+
GEONav+PVTGeodetic+ReceiverSetup+CMPNav+QZSNav+ASCIIIN
setSBFOutput, Stream2, ,
MeasEpoch+GPSNav+GPSIon+GPSUtc+GLONav+GALNav+GALUtc+GALGstGps+
GEONav+PVTGeodetic+ReceiverSetup+CMPNav+QZSNav
setSBFOutput, Stream3, ,
MeasEpoch+GPSNav+GPSIon+GPSUtc+GLONav+GALNav+GALUtc+GALGstGps+
GEONav+PVTGeodetic+ReceiverSetup+CMPNav+QZSNav
```

GEONav+PVTGeodetic+ReceiverSetup+CMPNav+QZSNav setSBFOutput, Stream4, ,

MeasEpoch+GPSNav+GPSIon+GPSUtc+GLONav+GALNav+GALUtc+GALGstGps+ GEONav+PVTGeodetic+ReceiverSetup+CMPNav+QZSNav+ASCIIIN setSBFOutput, Stream8, ,

MeasEpoch+MeasExtra+EndOfMeas+OutputLink+GPSRawCA+GPSRawL2C+GPS RawL5+GLORawCA+GALRawFNAV+GALRawINAV+GALRawCNAV+GEORawL1+ GEORawL5+GPSNav+GPSAIm+GPSIon+GPSUtc+GLONav+GLOAIm+GLOTime+G ALNav+GALAIm+GALIon+GALUtc+GALGstGps+GEONav+GEOAIm+BaseVectorGe od+PVTGeodetic+PosCovGeodetic+DOP+EndOfPVT+ExtEvent+DiffCorrIn+BaseSt ation+InputLink+ChannelStatus+ReceiverStatus+ReceiverSetup+Commands+CMP Raw+IPStatus+QZSRawL1CA+QZSRawL2C+QZSRawL5+PVTSupport+CMPNav+ QualityInd+NTRIPClientStatus+WiFiAPStatus+RxComponents+DiskStatus+RFStatu s+IRNSSRaw+QZSNav+WiFiClientStatus+LogStatus+RxMessage

setSBFOutput, Stream16, ,

MeasEpoch+GPSNav+GPSIon+GPSUtc+GLONav+GALNav+GALUtc+GALGstGps+GEONav+PVTGeodetic+ReceiverSetup+CMPNav+QZSNav

setSBFOutput, Stream1, , , sec15

setSBFOutput, Stream2, , , sec1

setSBFOutput, Stream3, , , msec200

setSBFOutput, Stream4, , , sec15

setSBFOutput, Stream8, , , min2

setSBFOutput, Stream16, , , sec1

# Setup Met/Tilt

setDataInOut, COM2, ASCIIIN setPeriodicEcho, COM2, 'A:0R0%%CR%%LF' setPeriodicEcho, COM2, , min5 setCOMSettings, COM2, baud19200

#Set up server port 42042 for stream setIPServerSettings, IPS1, 42042

# Position setPVTMode, Static

# Tracking setMultipathMitigation, off setMultipathMitigation, , off setSatelliteUsage,

G01+G02+G03+G04+G05+G06+G07+G08+G09+G10+G11+G12+G13+G14+G15+ G16+G17+G18+G19+G20+G21+G22+G23+G24+G25+G26+G27+G28+G29+G30+ G31+G32+R01+R02+R03+R04+R05+R06+R07+R08+R09+R10+R11+R12+R13+R 14+R15+R16+R17+R18+R19+R20+R21+R22+R23+R24+R25+R26+R27+R28+R29 +R30+E01+E02+E03+E04+E05+E06+E07+E08+E09+E10+E11+E12+E13+E14+E15+E16+E17+E18+E19+E20+E21+E22+E23+E24+E25+E26+E27+E28+E29+E30+E31+E32+S120+S121+S122+S123+S124+S125+S126+S127+S128+S129+S130+S131+S132+S133+S134+S135+S136+S137+S138+S139+S140+S141+S142+S143+S144+S145+S146+S147+S148+S149+S150+S151+S152+S153+S154+S155+S156+S157+S158+C01+C02+C03+C04+C05+C06+C07+C08+C09+C10+C11+C12+C13+C14+C15+C16+C17+C18+C19+C20+C21+C22+C23+C24+C25+C26+C27+C28+C29+C30+C31+C32+C33+C34+C35+C36+C37

setSignalUsage,

GPSL1CA+GPSL1PY+GPSL2PY+GPSL2C+GPSL5+GLOL1CA+GLOL2CA+GLOL3 +GALL1BC+GALE6BC+GALE5a+GALE5b+GALE5+GEOL1+GEOL5+CMPL1+CMP E5b+CMPB3

setSignalUsage,,

GPSL1CA+GPSL1PY+GPSL2PY+GPSL2C+GPSL5+GLOL1CA+GLOL2CA+GLOL3 +GALL1BC+GALE6BC+GALE5a+GALE5b+GALE5+GEOL1+GEOL5+CMPL1+CMP E5b+CMPB3+QZSL1CA+QZSL2C+QZSL5

setSignalTracking,

GPSL1CA+GPSL1PY+GPSL2PY+GPSL2C+GPSL5+GLOL1CA+GLOL2CA+GLOL3 +GALL1BC+GALE6BC+GALE5a+GALE5b+GALE5+GEOL1+GEOL5+CMPL1+CMP E5b+CMPB3+QZSL1CA+QZSL2C+QZSL5+IRNL5

setNotchFiltering, Notch1, off

setNotchFiltering, Notch2, off

setNotchFiltering, Notch3, off

# Clock

setClockSyncThreshold, ClockSteering setREFOUTMode, off

# Metadata setAntennaOffset, Main, , , 0.0083 setAntennaOffset, Main, , , , 'TRM59800.00 SCIT' setMarkerParameters, 'pnnn' setMarkerParameters, , 'pnnn' setMarkerParameters, , , 'pnnn' setMarkerParameters, , , , 'pnnn' setMarkerParameters, , , , , 'USA' setObserverParameters, 'UNAVCO'

# Setup sessions setLogSession, LOG1, Enabled setLogSession, LOG2, Enabled setLogSession, LOG3, Enabled setLogSession, LOG4, Enabled

setLogSession, LOG8, Enabled setLogSession, LOG1, , , 'A' setLogSession, LOG2, , , 'B' setLogSession, LOG3, . . 'C' setLogSession, LOG4, , , 'M' setLogSession, LOG8, , , 'STATUS' setLogSession, LOG1, , , , After1Year setLogSession, LOG2, , , , After30Days setLogSession, LOG3, , , , After7Days setLogSession, LOG4, , , , After3Days setLogSession, LOG8, , , , After30Days setLogSession, LOG1, , , , , High setLogSession, LOG2, , , , , High setLogSession, LOG3, , , , , High setLogSession, LOG4, ..., High setLogSession, LOG8, , , , , Medium setFileNaming, LOG1, IGS24H setFileNaming, LOG2, IGS1H setFileNaming, LOG3, IGS1H setFileNaming, LOG4, IGS1H setFileNaming, LOG8, IGS24H

# Set receiver IP #setIPSettings,Static,192.168.1.2,255.255.255.0,192.168.1.1

# copy config to Boot and User1
exeCopyConfigFile,Current,Boot
exeCopyConfigFile,Current,User1
#exeCopyConfigFile,RxDefault,User2

### 4.2 Adding Functionality to base configuration

#### 4.21 UNAV\_X5\_5-0-1\_ext\_ses\_001.txt

# Login to make changes if necessary #login, username, password

# Setup Logging sessions for External DSK2 setSBFOutput, Stream5, LOG5 setSBFOutput, Stream5, , MeasEpoch+GPSNav+GPSIon+GPSUtc+GLONav+GALNav+GALUtc+GALGstGps+ GEONav+PVTGeodetic+ReceiverSetup+CMPNav+QZSNav setSBFOutput, Stream5, , , sec15 setLogSession, LOG5, , DSK2 setLogSession, LOG5, Enabled setLogSession, LOG5, , , , 'AE' setLogSession, LOG5, , , , , After1Year setLogSession, LOG5, , , , , High setFileNaming, LOG5, IGS24H

# copy config to Boot
exeCopyConfigFile,Current,Boot

### 4.22 PBO\_X5\_5-0-1\_Tiltmater-port3\_001.txt

# Login to make changes if necessary #login, username, password

# Setup Tilt setDataInOut, COM3, ASCIIIN setPeriodicEcho, COM3, 'A:\*0100XY%%CR%%LF' setPeriodicEcho, COM3, , min5 setCOMSettings, COM3, baud19200

# copy config to Boot
exeCopyConfigFile,Current,Boot

### 4.3 Configuration Blocks

To set up the configuration piecewise you can apply the following. Note the individual blocks are also saved to 'User1'. This is so the results will be the same as loading UNAV\_X5\_5-0-1\_base\_001.txt in section 4.11.

### 4.31 UNAV\_X5\_5-0-1\_set-IP\_001.txt

Changes to network setting do not take effect until a reboot is performed.

- # Login to make changes if there is already a config installed.
- # Edit IP setting for you new network requirements.
- # For changes to take effect the receiver will need a reboot once this is applied.
- # Use care if you are using Ethernet for your current communications.

#login, username, password

# Set receiver IP setIPSettings,Static,192.168.1.2,255.255.255.0,192.168.1.1

# copy config to Boot exeCopyConfigFile,Current,Boot exeCopyConfigFile,Current,User1

### 4.32 UNAV\_X5\_5-0-1\_tracking\_001.txt

# Login to make changes if necessary #login, username, password

# Tracking

setMultipathMitigation, off setMultipathMitigation, , off setSatelliteUsage,

```
 \begin{array}{l} G01+G02+G03+G04+G05+G06+G07+G08+G09+G10+G11+G12+G13+G14+G15+\\ G16+G17+G18+G19+G20+G21+G22+G23+G24+G25+G26+G27+G28+G29+G30+\\ G31+G32+R01+R02+R03+R04+R05+R06+R07+R08+R09+R10+R11+R12+R13+R\\ 14+R15+R16+R17+R18+R19+R20+R21+R22+R23+R24+R25+R26+R27+R28+R29\\ +R30+E01+E02+E03+E04+E05+E06+E07+E08+E09+E10+E11+E12+E13+E14+E1\\ 5+E16+E17+E18+E19+E20+E21+E22+E23+E24+E25+E26+E27+E28+E29+E30+E\\ 31+E32+S120+S121+S122+S123+S124+S125+S126+S127+S128+S129+S130+S1\\ 31+S132+S133+S134+S135+S136+S137+S138+S139+S140+S141+S142+S143+S\\ 144+S145+S146+S147+S148+S149+S150+S151+S152+S153+S154+S155+S156+\\ S157+S158+C01+C02+C03+C04+C05+C06+C07+C08+C09+C10+C11+C12+C13+\\ C14+C15+C16+C17+C18+C19+C20+C21+C22+C23+C24+C25+C26+C27+C28+C2\\ 9+C30+C31+C32+C33+C34+C35+C36+C37 \end{array}
```

setSignalUsage,

GPSL1CA+GPSL1PY+GPSL2PY+GPSL2C+GPSL5+GLOL1CA+GLOL2CA+GLOL3 +GALL1BC+GALE6BC+GALE5a+GALE5b+GALE5+GEOL1+GEOL5+CMPL1+CMP E5b+CMPB3

setSignalUsage, ,

GPSL1CA+GPSL1PY+GPSL2PY+GPSL2C+GPSL5+GLOL1CA+GLOL2CA+GLOL3 +GALL1BC+GALE6BC+GALE5a+GALE5b+GALE5+GEOL1+GEOL5+CMPL1+CMP E5b+CMPB3+QZSL1CA+QZSL2C+QZSL5

setSignalTracking,

GPSL1CA+GPSL1PY+GPSL2PY+GPSL2C+GPSL5+GLOL1CA+GLOL2CA+GLOL3 +GALL1BC+GALE6BC+GALE5a+GALE5b+GALE5+GEOL1+GEOL5+CMPL1+CMP E5b+CMPB3+QZSL1CA+QZSL2C+QZSL5+IRNL5

setNotchFiltering, Notch1, off

setNotchFiltering, Notch2, off

setNotchFiltering, Notch3, off

# copy config to Boot exeCopyConfigFile,Current,Boot exeCopyConfigFile,Current,User1

#### 4.33 UNAV\_X5\_5-0-1\_42042stream\_001.txt

# Login to make changes if necessary #login, username, password

# Setup stream. Available streams are 1-16. setSBFOutput, Stream16, IPS1 setSBFOutput, Stream16, , MeasEpoch+GPSNav+GPSIon+GPSUtc+GLONav+GALNav+GALUtc+GALGstGps+ GEONav+PVTGeodetic+ReceiverSetup+CMPNav+QZSNav setSBFOutput, Stream16, , , sec1

#Set up server port 42042 for stream setIPServerSettings, IPS1, 42042

# copy config to Boot exeCopyConfigFile,Current,Boot exeCopyConfigFile,Current,User1

#### 4.34 UNAV\_X5\_5-0-1\_sessions\_001.txt

# Login to make changes if necessary #login, username, password

# Setup streams setSBFOutput, Stream1, LOG1 setSBFOutput, Stream2, LOG2 setSBFOutput, Stream3, LOG3 setSBFOutput, Stream4, LOG4 setSBFOutput, Stream8, LOG8 setSBFOutput, Stream16, IPS1 setSBFOutput, Stream1, ,

MeasEpoch+GPSNav+GPSIon+GPSUtc+GLONav+GALNav+GALUtc+GALGstGps+ GEONav+PVTGeodetic+ReceiverSetup+CMPNav+QZSNav+ASCIIIN setSBFOutput, Stream2, ,

MeasEpoch+GPSNav+GPSIon+GPSUtc+GLONav+GALNav+GALUtc+GALGstGps+ GEONav+PVTGeodetic+ReceiverSetup+CMPNav+QZSNav setSBFOutput, Stream3, ,

MeasEpoch+GPSNav+GPSIon+GPSUtc+GLONav+GALNav+GALUtc+GALGstGps+ GEONav+PVTGeodetic+ReceiverSetup+CMPNav+QZSNav

setSBFOutput, Stream4, ,

MeasEpoch+GPSNav+GPSIon+GPSUtc+GLONav+GALNav+GALUtc+GALGstGps+ GEONav+PVTGeodetic+ReceiverSetup+CMPNav+QZSNav+ASCIIIN setSBFOutput, Stream8, ,

MeasEpoch+MeasExtra+EndOfMeas+OutputLink+GPSRawCA+GPSRawL2C+GPS RawL5+GLORawCA+GALRawFNAV+GALRawINAV+GALRawCNAV+GEORawL1+ GEORawL5+GPSNav+GPSAIm+GPSIon+GPSUtc+GLONav+GLOAIm+GLOTime+G ALNav+GALAIm+GALIon+GALUtc+GALGstGps+GEONav+GEOAIm+BaseVectorGe od+PVTGeodetic+PosCovGeodetic+DOP+EndOfPVT+ExtEvent+DiffCorrIn+BaseSt ation+InputLink+ChannelStatus+ReceiverStatus+ReceiverSetup+Commands+CMP Raw+IPStatus+QZSRawL1CA+QZSRawL2C+QZSRawL5+PVTSupport+CMPNav+ QualityInd+NTRIPClientStatus+WiFiAPStatus+RxComponents+DiskStatus+RFStatu s+IRNSSRaw+QZSNav+WiFiClientStatus+LogStatus+RxMessage

setSBFOutput, Stream16, ,

MeasEpoch+GPSNav+GPSIon+GPSUtc+GLONav+GALNav+GALUtc+GALGstGps+GEONav+PVTGeodetic+ReceiverSetup+CMPNav+QZSNav

setSBFOutput, Stream1, , , sec15

setSBFOutput, Stream2, , , sec1

setSBFOutput, Stream3, , , msec200

setSBFOutput, Stream4, , , sec15

setSBFOutput, Stream8, , , min2

```
# Setup sessions
```

```
setLogSession, LOG1, Enabled
setLogSession, LOG2, Enabled
setLogSession, LOG3, Enabled
setLogSession, LOG4, Enabled
setLogSession, LOG8, Enabled
setLogSession, LOG1, , , 'A'
setLogSession, LOG2, , , 'B'
setLogSession, LOG3, , , 'C'
setLogSession, LOG4, , , 'M'
setLogSession, LOG8, , , 'STATUS'
setLogSession, LOG1, , , , After1Year
setLogSession, LOG2, , , , After30Days
setLogSession, LOG3, , , , After7Days
setLogSession, LOG4, , , , After3Days
setLogSession, LOG8, , , , After30Days
setLogSession, LOG1, , , , , High
setLogSession, LOG2, , , , , High
setLogSession, LOG3, , , , , High
```

setLogSession, LOG4, , , , , , High setLogSession, LOG8, , , , , Medium setFileNaming, LOG1, IGS24H setFileNaming, LOG2, IGS1H setFileNaming, LOG3, IGS1H setFileNaming, LOG4, IGS1H setFileNaming, LOG8, IGS24H

# copy config to Boot exeCopyConfigFile,Current,Boot exeCopyConfigFile,Current,User1

#### 4.35 UNAV\_X5\_5-0-1\_meta\_001.txt

# Login to make changes if necessary #login, username, password

# Metadata setAntennaOffset, Main, , , 0.0083 setAntennaOffset, Main, , , , 'TRM59800.00 SCIT' setMarkerParameters, 'pnnn' setMarkerParameters, , 'pnnn' setMarkerParameters, , , 'pnnn' setMarkerParameters, , , , 'pnnn' setMarkerParameters, , , , , 'USA' setObserverParameters, , 'UNAVCO'

# copy config to Boot and User1 exeCopyConfigFile,Current,Boot exeCopyConfigFile,Current,User1

#### 4.36 PBO\_X5\_5-0-1\_user-admin\_001.txt You must edit the login un/pw for this script to work!

# Setup PBO Login Credentials setUserAccessLevel, User1, 'pbo' setUserAccessLevel, User1, , '8CODZDSFGI3FZS1TX1EQ62A98UR'

# Login to complete changes login, un, pw

setUserAccessLevel, User2, 'unavco' setUserAccessLevel, User2, , '814VI4ROF77L3QZ1ZDXFLOZPZU2' setDefaultAccessLevel, Viewer setDefaultAccessLevel, , Viewer setDefaultAccessLevel, , , Viewer setDefaultAccessLevel, , , , Viewer

# copy config to Boot exeCopyConfigFile,Current,Boot exeCopyConfigFile,Current,User1

#### 4.4 Resetting Receiver

The Ethernet configuration is not reset for any of the following commands.

To reset configuration to default. GoTo 'File > Reset Receiver' Select 'All' and 'OK'.

In the expert console or in a script run the following command. exeCopyConfigFile,RxDefault,Boot Reboot the receiver

To format the internal or external disk. GoTo 'Logging > Disk Management' Select appropriate disk, 'Format' and 'OK'.

In the expert console or in a script run the following command. exeManageDisk ,DSK1,Format Change to DSK2 for external disk.

# 6.0 Data Storage Estimation

File size can/will change over time as new SVs are placed in service. The user should be conservative when choosing the amount of data to be stored. If the memory is over allocated there could be data loss. Also it may be necessary to review the data allocation of all sessions if new sessions, constellations, signals, etc. are added.

The receivers purchased for PBO have 16GB of internal memory available and the external drive can be up to 32GB. This memory is only used for data storage.

Data file size examples

15sec 1hr files all constellations - 390KB 15sec 24hr files all constellations - 8.5MB 1Hz 1hr files all constellations - 4.7MB 1Hz 24hr files all constellations - 110.6MB 5Hz 1hr files all constellations - 21.4MB 5Hz 24hr files all constellations - 517.2MB

15sec 1hr files GPS+GLONASS - 348KB 15sec 24hr files GPS+GLONASS - 7.4MB 1Hz 1hr files GPS+GLONASS - 4.7MB 1Hz 24hr files GPS+GLONASS - 110MB 5Hz 1hr files GPS+GLONASS - 22MB 5Hz 24hr files GPS+GLONASS - 520MB

15sec 1hr files GPS only - 345.7KB 15sec 24hr files GPS only - 7.3MB 1Hz 1hr files GPS only - 4.7MB 1Hz 24hr files GPS only - 109MB 5Hz 1hr files GPS only - 22MB 5Hz 24hr files GPS only - 520MB

In order to achieve substantial file size reduction by turning off constellations you must turn off satellite tracking and signals under 'GNSS > Satellites and Signals'. If these are turned off the messages will not be available for any LOG sessions.

Data file size examples with Satellites and Signals disabled. 15sec 1hr files all constellations - 390KB 15sec 24hr files all constellations - 8.5MB 1Hz 1hr files all constellations - 4.7MB 1Hz 24hr files all constellations - 110.6MB 5Hz 1hr files all constellations - 21.4MB 5Hz 24hr files all constellations - 517.2MB 15sec 1hr files GPS+GLONASS -15sec 24hr files GPS+GLONASS -1Hz 1hr files GPS+GLONASS -1Hz 24hr files GPS+GLONASS -5Hz 1hr files GPS+GLONASS -5Hz 24hr files GPS+GLONASS -

15sec 1hr files GPS only -15sec 24hr files GPS only -1Hz 1hr files GPS only -1Hz 24hr files GPS only -5Hz 1hr files GPS only -5Hz 24hr files GPS only -